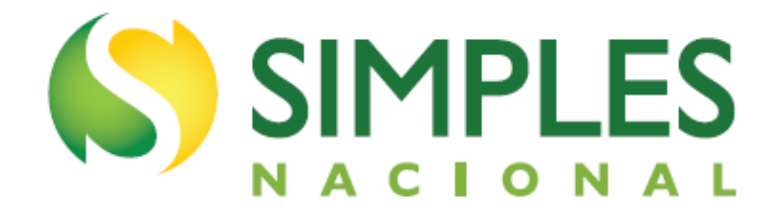

# MANUAL DO DOMICÍLIO TRIBUTÁRIO ELETRÔNICO DO SIMPLES NACIONAL E MEI - DTE

Versão - Março/2024

## Sumário

| 1 – APRESENTAÇÃO                     | 3 |
|--------------------------------------|---|
| 2 - REQUISITOS TECNOLÓGICOS          | 3 |
| 3 - ACESSO                           | 4 |
| 3.1 – Sistema Alerta                 | 6 |
| 4 – GERENCIAR MENSAGENS              | 6 |
| 5 – CADASTRAR INFORMAÇÕES ADICIONAIS | 7 |

### 1 – APRESENTAÇÃO

O sistema de comunicação eletrônica para as empresas optantes pelo Simples Nacional está previsto na Lei Complementar nº 123/2006, em seu artigo 16, § 1º-A a D.

Conforme a legislação citada, para as comunicações feitas por meio eletrônico, está dispensada a publicação no Diário Oficial e o envio por via postal. Essa comunicação eletrônica será considerada pessoal para todos os efeitos legais.

Considerar-se-á realizada a ciência da comunicação no dia em que se efetivar a consulta eletrônica ao teor da comunicação; que deverá ser feita em até 45 (quarenta e cinco) dias contados da data da disponibilização da comunicação, sob pena de ser considerada automaticamente realizada na data do término desse prazo. Nos casos em que a consulta se dê em dia não útil, a comunicação será considerada como realizada no primeiro dia útil seguinte.

O aplicativo Domicílio Tributário Eletrônico do Simples Nacional (DTE-SN) é uma Caixa Postal que permite ao contribuinte, optante pelo regime Simples Nacional, inclusive o MEI, consultar as comunicações eletrônicas enviadas pela Receita Federal do Brasil, Estados, Municípios e Distrito Federal.

Conforme a Lei Complementar nº 123/2006, não é necessário solicitar adesão ao DTE. Todos os optantes pelo Simples Nacional, inclusive o MEI, automaticamente, já são optantes pelo DTE.

O aplicativo é destinado, dentre outras finalidades, a cientificar o sujeito passivo de quaisquer tipos de atos administrativos, incluídos os relativos ao indeferimento de opção, à exclusão ou desenquadramento do regime e a ações fiscais; encaminhar notificações e intimações; e expedir avisos em geral.

O DTE-SN não exclui outras formas de notificação, intimação ou avisos previstas nas legislações dos entes federados, incluídas as eletrônicas.

A opção pelo DTE-RFB, destinado a cientificar atos específicos da RFB, disponível no Portal e-Cac para todos os contribuintes, continuará disponível aos optantes pelo Simples Nacional. A pessoa jurídica que já for optante pelo DTE-RFB manterá sua condição.

### 2 - ACESSO

O aplicativo pode ser acessado pelo Portal do Simples Nacional ou pelo e-CAC. Portal do Simples Nacional: <u>https://www8.receita.fazenda.gov.br/SimplesNacional/Default.aspx</u> e-CAC: <u>https://cav.receita.fazenda.gov.br/autenticacao/login/index</u>

No Portal do Simples Nacional, clique na imagem que indica os serviços do Simples Nacional:

### SIMPLES

■ Simples Nacional

O que você procura?

• Q

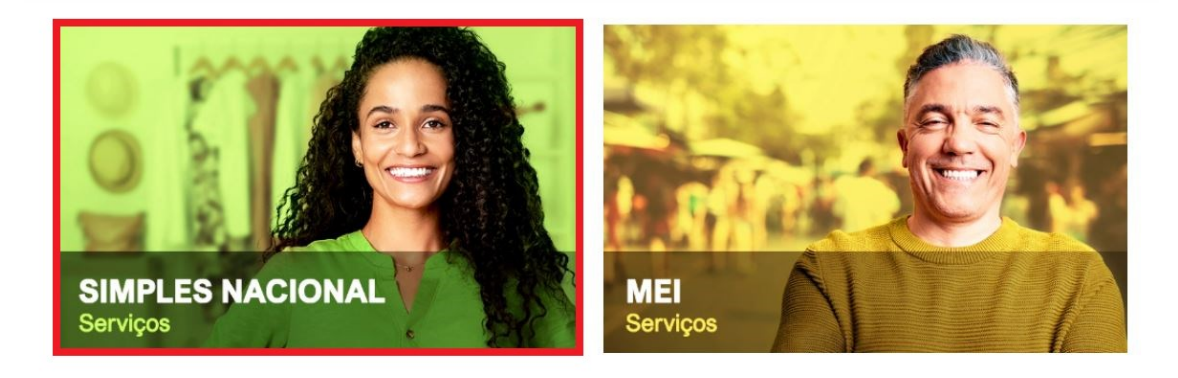

Em seguida, efetue o login com CNPJ, CPF do responsável e Código de Acesso:

☆ > Serviços com Controle de Ac... > Simples Nacional

### Serviços Disponíveis para o Simples Nacional

Para utilizar o serviço desejado, é necessário preencher primeiramente os campos de acesso ao lado.

- Opção
- Cálculo e Declaração
- Fiscalização
- Parcelamento
- Comunicações
- Restituição e Compensação
- Exclusão

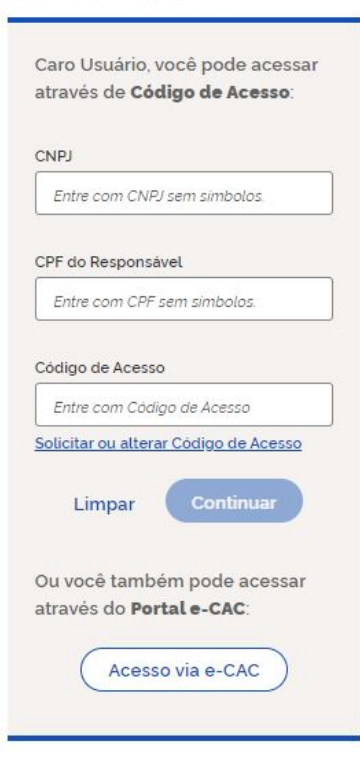

Para gerar o código de acesso usado no Portal do Simples Nacional, acesse: http://www8.receita.fazenda.gov.br/SimplesNacional/controleAcesso/GeraCodigo.aspx

### Clique em Comunicações > Domicílio Tributário Eletrônico do Simples Nacional:

Comunicações

#### Domicílio Tributário Eletrônico do Simples Nacional

Destinado a cientificar o contribuinte de atos administrativos, notificações, intimações e avisos em geral expedidos pela RFB, estados e municípios.

### **3 – GERENCIAR MENSAGENS**

Ao acessar o aplicativo, serão listadas as mensagens constantes no Domicílio Tributário Eletrônico do contribuinte.

As mensagens não lidas são exibidas em negrito.

Para consultar o conteúdo de cada mensagem, clique sobre a linha da mesma.

| Ca | iixa | de en | trada (4 Lidas, 1 não lida       | as) Não lidas                      |                     |            |                    |
|----|------|-------|----------------------------------|------------------------------------|---------------------|------------|--------------------|
|    |      | Lida  | Remetente                        | Assunto                            | Número de controle  | Enviada em | Data de<br>ciência |
|    | 1    | Não   | UF - São Paulo                   | Prazo de entrega de<br>declarações | 2016/00000000030215 | 18/03/2016 |                    |
| 0  | !    | Sim   | RECEITA FEDERAL DO<br>BRASIL     | TERMO                              | 2016/00000000016740 | 16/03/2016 | 16/03/2016         |
| 0  | 1    | Sim   | RECEITA FEDERAL DO<br>BRASIL     | Termo de Opção - 10/03/2016        | 2016/00000000012221 | 11/03/2016 | 18/03/2016         |
| 0  | 1    | Sim   | UF - Minas Gerais                | Modelo10                           | 2016/00000000007184 | 11/03/2016 | 17/03/2016         |
| 0  | !    | Sim   | MUNICÍPIO - BELO<br>HORIZONTE MG | Modelo4                            | 2016/00000000002171 | 10/03/2016 | 17/03/2016         |
|    |      |       |                                  | 1                                  |                     |            |                    |

O conteúdo da mensagem é exibido, e é possível gerar um arquivo em formato ".PDF" com o teor da mensagem. O arquivo PDF pode ser impresso ou salvo na máquina.

| Remetente:       UF - São Paulo         Assunto:       Prazo de entrega de declarações         Número de controle:       2016/0000000030215         Data de envio:       18/03/2016         Data de primeira leitura:       18/03/2016         Data de ciência:       18/03/2016         Mensagem:       A DEFIS, relativa ao período Ano-calendário 2016, está disponível para ser preenchida pelos contribuintes desde o dia 01/03/2016. O prazo para entrega da Declaração é 31/03/2016 | Remetente:       UF - São Paulo         Assunto:       Prazo de entrega de declarações         Número de controle:       2016/0000000030215         Data de envio:       18/03/2016         Data de primeira leitura:       18/03/2016         Data de ciência:       18/03/2016         Mensagem:       A DEFIS, relativa ao período Ano-calendário 2016, está disponível para ser preenchida pelos contribuintes desde o dia 01/03/2016. O prazo para entrega da Declaração é 31/03/2016.                                                                                                    | Mensagem                  |                                                                                                    |
|----------------------------------------------------------------------------------------------------|----------------------------------------------------------------------------------------------------|---------------------------|----------------------------------------------------------------------------------------------------|
| Assunto:       Prazo de entrega de declarações         Número de controle:       2016/0000000030215         Data de envio:       18/03/2016         Data de primeira leitura:       18/03/2016         Data de ciência:       18/03/2016         Mensagem:       A DEFIS, relativa ao período Ano-calendário 2016, está disponível para ser preenchida pelos contribuintes desde o dia 01/03/2016. O prazo para entrega da Declaração é 31/03/2016                                         | Assunto:       Prazo de entrega de declarações         Número de controle:       2016/000000030215         Data de envio:       18/03/2016         Data de primeira leitura:       18/03/2016         Data de ciência:       18/03/2016         Mensagem:       A DEFIS, relativa ao período Ano-calendário 2016, ontribuintes desde o dia 01/03/2016.         Gerar PDF       Entre de terme de terme d | Remetente:                | UF - São Paulo                                                                                                    |
| Número de controle:       2016/0000000030215         Data de envio:       18/03/2016         Data de primeira leitura:       18/03/2016         Data de ciência:       18/03/2016         Mensagem:       A DEFIS, relativa ao período Ano-calendário 2016, está disponível para ser preenchida pelos contribuintes desde o dia 01/03/2016. O prazo para entrega da Declaração é 31/03/2016                                                                                                | Número de controle:       2016/000000030215         Data de envio:       18/03/2016         Data de primeira leitura:       18/03/2016         Data de ciência:       18/03/2016         Mensagem:       A DEFIS, relativa ao período Ano-calendário 2016, está disponível para ser preenchida pelos contribuintes desde o dia 01/03/2016. O prazo para entrega da Declaração é 31/03/2016.                                                                                                    | Assunto:                  | Prazo de entrega de declarações                                                                                                    |
| Data de envio:       18/03/2016         Data de primeira leitura:       18/03/2016         Data de ciência:       18/03/2016         Mensagem:       A DEFIS, relativa ao período Ano-calendário 2016, está disponível para ser preenchida pelos contribuintes desde o dia 01/03/2016. O prazo para entrega da Declaração é 31/03/2016                                                                                                    | Data de envio:       18/03/2016         Data de primeira leitura:       18/03/2016         Data de ciência:       18/03/2016         Mensagem:       A DEFIS, relativa ao período Ano-calendário 2016, está disponível para ser preenchida pelos contribuintes desde o dia 01/03/2016. O prazo para entrega da Declaração é 31/03/2016.                                                                                                    | Número de controle:       | 2016/0000000030215                                                                                                    |
| Data de primeira leitura:       18/03/2016         Data de ciência:       18/03/2016         Mensagem:       A DEFIS, relativa ao período Ano-calendário 2016, está disponível para ser preenchida pelos contribuintes desde o dia 01/03/2016. O prazo para entrega da Declaração é 31/03/2016                                                                                                    | Data de primeira leitura:       18/03/2016         Data de ciência:       18/03/2016         Mensagem:       A DEFIS, relativa ao período Ano-calendário 2016, está disponível para ser preenchida pelos contribuintes desde o dia 01/03/2016. O prazo para entrega da Declaração é 31/03/2016.         Gerar PDF                                                                                                    | Data de envio:            | 18/03/2016                                                                                                    |
| Data de ciência:       18/03/2016         Mensagem:       A DEFIS, relativa ao período Ano-calendário 2016, está disponível para ser preenchida pelos contribuintes desde o dia 01/03/2016. O prazo para entrega da Declaração é 31/03/2016                                                                                                    | Data de ciência:       18/03/2016         Mensagem:       A DEFIS, relativa ao período Ano-calendário 2016, está disponível para ser preenchida pelos contribuintes desde o dia 01/03/2016. O prazo para entrega da Declaração é 31/03/2016.         Gerar PDF                                                                                                    | Data de primeira leitura: | 18/03/2016                                                                                                    |
| Mensagem:<br>A DEFIS, relativa ao período Ano-calendário 2016,<br>está disponível para ser preenchida pelos<br>contribuintes desde o dia 01/03/2016.<br>O prazo para entrega da Declaração é 31/03/2016                                                                                                    | Mensagem:<br>A DEFIS, relativa ao período Ano-calendário 2016,<br>está disponível para ser preenchida pelos<br>contribuintes desde o dia 01/03/2016.<br>O prazo para entrega da Declaração é 31/03/2016.                                                                                                    | Data de ciência:          | 18/03/2016                                                                                                    |
|                                                                                                    | Gerar PDF                                                                                                    | Mensagem:                 | A DEFIS, relativa ao período Ano-calendário 2016,<br>está disponível para ser preenchida pelos<br>contribuintes desde o dia 01/03/2016.<br>O prazo para entrega da Declaração é 31/03/2016. |
| Gerar PDF                                                                                                    |                                                                                                    | Gerar PDF                 |                                                                                                    |

Se desejar apagar mensagens lidas, assinale as mensagens desejadas e clique em "Apagar mensagens selecionadas". As mensagens apagadas serão excluídas da caixa postal do usuário, e não serão mais exibidas.

Mensagens não lidas não podem ser apagadas.

| ici | lio  | Trib    | utário Eletrônico            | - Simples Nacional                                   |                      | 2010-000-00          |                    |                  |
|-----|------|---------|------------------------------|------------------------------------------------------|----------------------|----------------------|--------------------|------------------|
|     |      |         |                              |                                                      | Empresa : QPXOQDQWIQ | CNPJ<br>W RGDHMH & V | VNIXWDNX D         | 1-10<br>VNW - PH |
| Ge  | erer | iciar M | ensagens Cadastra            | r Informações Adicionais                             |                      |                      |                    |                  |
|     |      |         |                              |                                                      |                      |                      |                    |                  |
| Ca  | ixa  | de er   | ntrada (1 Lidas, 6 n         | ão lidas) Não lidas                                  |                      |                      |                    |                  |
|     |      |         |                              |                                                      |                      |                      |                    |                  |
|     |      | Lida    | Remetente                    | Assunto                                              | Número de controle   | Enviada em           | Data de<br>ciência |                  |
| ۰   | ,    | Não     | RECEITA FEDERAL<br>DO BRASIL | Prazo de entrega de declarações                      | 2016/00000000030877  | 24/03/2016           |                    |                  |
| 8   | 1    | Não     | RECEITA FEDERAL<br>DO BRASIL | Aviso de Cobrança                                    | 2016/00000000030871  | 24/03/2016           |                    |                  |
|     | 1    | Não     | UF - São Paulo               | Prazo de entrega de declarações                      | 2016/00000000030869  | 24/03/2016           |                    |                  |
| 0   | 1    | Não     | RECEITA FEDERAL<br>DO BRASIL | Termo de Exclusão do Simples<br>Nacional por Débitos | 2016/000000000017806 | 16/03/2016           |                    |                  |
|     |      |         |                              | 1                                                    |                      |                      |                    |                  |
| Apr | nga  | rmens   | agens selecionadas           | 1                                                    |                      |                      |                    |                  |

### 4 – CADASTRAR INFORMAÇÕES ADICIONAIS

Essa funcionalidade permite cadastrar celular, e-mail e palavra-chave, que serão utilizados para o envio de mensagens SMS ou e-mails avisando sobre novas comunicações disponibilizadas via serviço Domicílio Tributário Eletrônico.

A palavra-chave informada serve para personalizar as mensagens da Administração Tributária, sendo parte da identificação do texto da mensagem de alerta. Ao receber a mensagem no celular ou no e-mail, confira se está identificada com a palavra-chave informada.

A Administração Tributária não tem como garantir a entrega do SMS, por se tratar de responsabilidade das operadoras e depender das condições da prestação deste serviço aos usuários. A Administração Tributária não tem como garantir a entrega dos e-mails, uma vez que a recepção depende das configurações das contas de e-mail nos respectivos provedores.

Para cadastrar informações adicionais, clique no item do cabeçalho "Cadastrar Informações Adicionais".

| icilio Tributario Ele | etrónico - Simples Nacional |
|-----------------------|-----------------------------|
|                       |                             |

Pode-se cadastrar até três celulares e/ou e-mail por CNPJ para receberem os avisos. Para cadastrar informações adicionais, digite os dados e clique no botão "Cadastrar/Alterar" para salvar os dados.

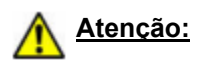

Ao cadastrar o celular ou e-mail, o contribuinte deve informar uma palavra-chave. A palavra-chave serve para personalizar as mensagens, sendo parte da identificação do texto da mensagem de alerta. A palavra-chave pode conter números.

No caso de acesso por contadores, cada empresa cadastrada deve ter uma palavra-chave diferente. Assim, o contador consegue identificar para qual empresa é a mensagem de alerta recebida.

| ostal, por                                          | r isso, e importante m                                                      | iante-los atualizados.                                                                               |                                                                         |  |
|-----------------------------------------------------|-----------------------------------------------------------------------------|----------------------------------------------------------------------------------------------------|-------------------------------------------------------------------------|--|
| ) A palav<br>ributária,<br>nensagen<br>nformada     | ra-chave informada s<br>sendo parte da ident<br>n no celular ou no e-n<br>, | erve para personalizar as men<br>ificação do texto da mensagem<br>nail, confira se está identificada | sagens da Administração<br>de alerta. Ao receber a<br>com palavra-chave |  |
| ) A Admi<br>esponsab                                | nistração Tributária n<br>ilidade das operadora<br>os.                      | ão tem como garantir a entrega<br>as e depender das condições da                                     | a do SMS, por se tratar de<br>prestação deste serviço                   |  |
| os usuan                                            |                                                                             |                                                                                                    |                                                                         |  |
| os usuari<br>) A Admi                               | nistração Tributária n                                                      | ão tem como garantir a entrega                                                                       | i dos e-mails, uma vez                                                  |  |
| ) A Admi<br>ue a rece<br>rovedore                   | nistração Tributária n<br>epção depende das co<br>s.                        | ão tem como garantir a entreg<br>Infigurações das contas de e-m                                      | a dos e-mails, uma vez<br>ail nos respectivos                           |  |
| ) A Admii<br>ue a rece<br>rovedore<br><b>Vextel</b> | nistração Tributária n<br>pção depende das co<br>s.<br><b>Celular</b>       | ão tem como garantir a entregi<br>infigurações das contas de e-m<br>E-mail                           | e dos e-mails, uma vez<br>ail nos respectivos<br>Palavra Chave          |  |
| ) A Admii<br>ue a rece<br>rovedore<br>Nextel        | nistração Tributária n<br>pção depende das co<br>s.<br>Celular              | ão tem como garantir a entreg:<br>nfigurações das contas de e-m<br>E-mail                            | a dos e-mails, uma vez<br>ail nos respectivos<br>Palavra Chave          |  |
| ) A Admi<br>ue a rece<br>rovedore<br>Nextel         | nistração Tributária n<br>pção depende das co<br>s.<br>Celular              | ão tem como garantir a entreg<br>nfigurações das contas de e-m<br>E-mail                             | a dos e-mails, uma vez<br>ail nos respectivos<br>Palavra Chave          |  |
| ) A Admi<br>ue a rece<br>rovedore<br>Nextel         | nistração Tributária n<br>pção depende das co<br>s.<br>Celular              | ão tem como garantir a entregi<br>infigurações das contas de e-m<br>E-mail                           | e dos e-mails, uma vez<br>ail nos respectivos Palavra Chave             |  |

Para consultar as informações adicionais anteriormente cadastradas, clique no item do cabeçalho "Cadastrar Informações Adicionais". As informações salvas serão exibidas.

| Nextel | Celular     | E-mail | Palavra Chave |
|--------|-------------|--------|---------------|
| •      | 12345678901 |        | segredo       |
|        |             |        |               |
|        |             |        |               |

Para alterar as informações adicionais, digite os dados novamente e clique no botão "Cadastrar/Alterar".

Para excluir as informações adicionais salvas, clique no botão "Excluir".